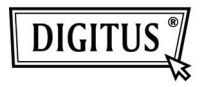

# ADAPTATEUR USB 2.0 USB SANS FIL 150N

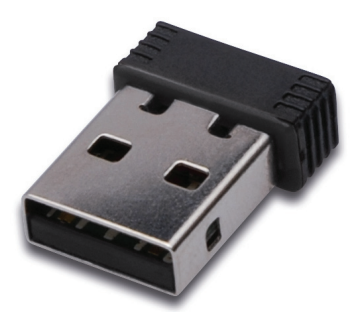

## Guide d'installation rapide

### Sommaire

| Contenu de l'emballage                | Page 2 |
|---------------------------------------|--------|
| Installation de la carte réseau       | Page 3 |
| Connexion à un point d'accès sans fil | Page 7 |

#### Contenu de l'emballage

Avant toute utilisation de cette carte réseau sans fil, vérifiez le contenu de la boîte et contactez votre revendeur pour signaler tout élément manquant :

- 1) Carte réseau sans fil USB (image 1)
- 2) CD-ROM contenant le pilote/les utilitaires/le guide d'utilisation rapide/le mode d'emploi (image 2)

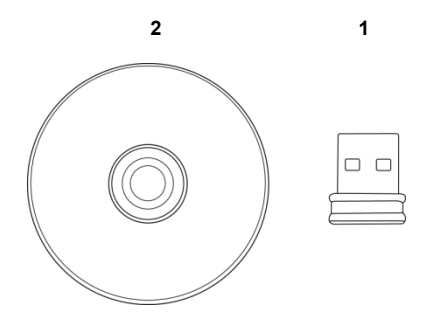

#### Installation de la carte réseau

Suivez les instructions suivantes pour installer votre nouvel adaptateur réseau sans fil USB.

1. Connectez l'adaptateur réseau sans fil USB à un port USB 2.0 libre de votre ordinateur lorsque celui-ci est allumé.

Ne forcez jamais l'insertion de la carte. Lorsque l'insertion devient impossible, retournez la carte puis réessayez.

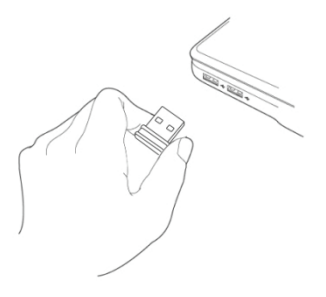

 Le message suivant s'affiche sur votre ordinateur, cliquez sur 'Cancel'.

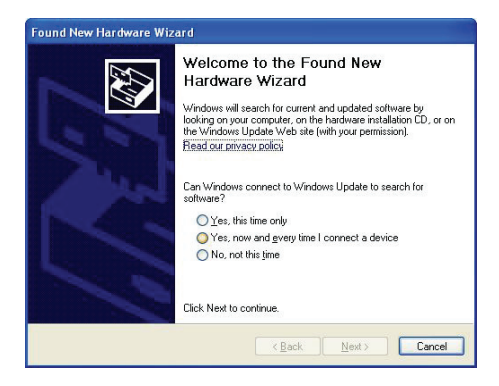

 Insérez le disque fourni dans le lecteur CD/DVD-ROM de votre ordinateur. Sélectionnez "Driver/Utility Installation" pour installer le logiciel.

| REALTEK 11n USB Wireless LAN Software - InstallShield                                                                             | Wizard 📃 🗖 🔀  |
|----------------------------------------------------------------------------------------------------|---------------|
| Choose Setup Language<br>Select the language for the installation from the choices below.                                         | 124           |
| Barque<br>Bulgarian<br>Catalan<br>Chinese (Simplified)<br>Drinese (Traditional)<br>Cootan<br>Domith<br>Danith<br>Dutch<br>Englith |               |
| French (Canadian)<br>French (Slandard)<br>Greek<br>InstaliSheld - < Back                                                          | Vext > Cancel |

4. Sélectionnez la langue à utiliser, cliquez ensuite sur 'Next'.

| REALTEK 11n USB Wireless LAN Software - InstallShield Wizard                                                                                                    | × |
|----------------------------------------------------------------------------------------------------|---|
| Choose Setup Language<br>Select the language for the installation from the choices below.                                                                                                    |   |
| Barque<br>Bagain<br>Ornese (Implified)<br>Chriese (Indikona)<br>Costain<br>Costain<br>Costain<br>Costain<br>Costain<br>Costain<br>Costain<br>French (Sandard)<br>Ferench (Sandard)<br>German<br>French (Sandard)<br>German |   |
| < Back Next> Cancel                                                                                                    |   |

5. Cliquez sur 'Next' pour continuer.

| REALTEK 11n USB Wireless LAN Driver and Utility |                                                                                                    |  |
|-------------------------------------------------|----------------------------------------------------------------------------------------------------|--|
|                                                 | REALTER 11n USB Wireless LAN Driver and<br>Utility<br>The InstallShield Wizerd will install REALTER 11n USB<br>Wireless LAN Drive and Utility on your computer. To<br>continue, click Next. |  |
|                                                 | <back next=""> Cancel</back>                                                                                                    |  |

 Cliquez sur 'Install' pour démarrer l'installation. La procédure d'installation nécessite quelques minutes pour se compléter, veuillez donc patienter.

| REALTEK 11n USB Wireless LAN Driver and Utility                                                                    | × |
|----------------------------------------------------------------------------------------------------|---|
| REALTEK 11n USB Wireless LAN Driver and Utility                                                                    |   |
| Click Install to begin the installation.                                                                           |   |
| If you want to review or change any of your installation settings, click Back. Click Cancel to exit<br>the wizard. |   |
|                                                                                                    |   |
|                                                                                                    |   |
|                                                                                                    |   |
| InstallShield Kancel                                                                                               | ) |

7. Cliquez sur 'Finish' pour redémarrer votre ordinateur et terminer la procédure d'installation. Si vous ne souhaitez pas redémarrer l'ordinateur maintenant, sélectionnez l'option 'No, l'Il restart my computer later' puis cliquez sur 'Finish' Notez que vous devez redémarrer votre ordinateur avant de pouvoir utiliser votre nouvel adaptateur réseau sans fil USB.

| REALTEK 11n USB Wireless LAN Driver and Utility |                                                                                                    |  |
|-------------------------------------------------|----------------------------------------------------------------------------------------------------|--|
|                                                 | InstallShield Wizard Complete<br>The InstallShield Wizard has successfully installed REALTEK<br>Thu ISB Wielses LAN Driver and Unity. Before you can use<br>the program, you must restart your computer.<br>() Yes, I want to restart my computer now.<br>() No, I will restart my computer later.<br>Remove any disks from their drives, and then click Finish to<br>complete setup. |  |
|                                                 | < Back Finish Cancel                                                                                                    |  |

#### Connexion à un point d'accès sans fil

Utilisation de l'utilitaire de configuration pour établir une connexion à un point d'accès sans fil :

 Une fois l'installation terminée, l'icône de l'utilitaire de configuration sans fil s'affiche automatiquement sur le bureau de votre ordinateur. Vous verrez également une icône dans la barre des tâches Windows. Vous pouvez cliquer sur l'icône avec la touche droite de la souris et sélectionner l'utilitaire de configuration que vous souhaitez utiliser.

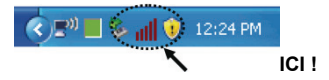

 L'utilitaire de connexion sans fil s'affiche. Cliquez sur l'onglet 'Available Network' pour rechercher des points d'accès sans fil à proximité.

| REALTEK 11n USB W           | ireless LAN Utility                                                                                                    |       |
|-----------------------------|----------------------------------------------------------------------------------------------------|-------|
| Refresh(R) Mode(M) Abou     | £(A)                                                                                                    |       |
| Reakek RTL8191              | General Public Analda Network ( Statutics ) MAR Public Statup<br>Solitar Net Associated<br>Sound: NA<br>Encrypton: NA<br>Encrypton: NA<br>SSD:<br>Signal Strength:<br>Link Quilty: |       |
|                             | Natwork Address:<br>MAC Address: 0.0.0.0<br>Submet Made: 0.0.0.0<br>Gateway:<br>Restew IP                                                                                          |       |
| <                           |                                                                                                    |       |
| Show Tray Icon<br>Radio Off | Disable Adapter Windows Zero Config                                                                                                    | Close |

 Patientez un moment, tous les points d'accès sans fil détectés par cette carte réseau sans fil s'affichent ici.

Sélectionnez le point d'accès auquel vous souhaitez vous connecter, puis double-cliquez dessus ou cliquez sur 'Add to Profile'.

Si le point d'accès sans fil auquel vous souhaitez vous connecter ne s'affiche pas ici, cliquez sur 'Rescan'.

| REALTEK 11n USB W        | ireless LAN Utility                                                     |          |
|--------------------------|-------------------------------------------------------------------------|----------|
| Refresh(R) Mode(M) Abou  | ıt(A)                                                                   |          |
| 😑 y MyComputer           | General Profile Available Network Status Statistics Wi-Fi Protect Setup |          |
| Realtek RTL8191          | Available Network(s)                                                    |          |
|                          | SSID Channel Encontion Network Authentication                           | Signal 1 |
|                          | (*) WI BARN23-00-04 1 WEP Linknown                                      | 8% Ir    |
|                          | ( <sup>9)</sup> amv-an 1 TKIP WPA Pre-Shared Key                        | 26% Ir   |
|                          | <sup>29</sup> VXTRAVEL 3 TKIP WPA Pre-Shared Key                        | 100% 1   |
|                          | Manha 6 TRIP WPA2 Pre-Shared Key                                        | 8% ir    |
|                          | 10 TKIP/AES WPA Pre-Shared Key/                                         | 8% Ir    |
|                          | 1 <sup>th</sup> LalaPORT 11 WEP Unknown                                 | 44% Ir   |
|                          | 1º TeddyHome 11 WEP Unknown                                             | 8% Ir    |
|                          | ٤                                                                       | 2        |
|                          | Refresh Add to Profile Note Double dick on item to join/create profile. | ]        |
| Show Tray Icon Radio Off | Disable Adapter      Windows Zero Config                                | Close    |

4. Si un mot de passe (ex. 'Clé réseau') est requis pour accéder au point d'accès sans fil, saisissez-le dans le champ 'Network key' (saisissez-le à nouveau dans le champ 'Confirm network key' pour confirmer). Cliquez sur 'OK' une fois le mot de passe correctement saisi.

| Profile Name:                                  | VXTRAVEL                                        | 802.1x configure |                |  |
|------------------------------------------------|-------------------------------------------------|------------------|----------------|--|
| Network Name(SSID):                            |                                                 | EAP TYPE :       |                |  |
|                                                |                                                 |                  |                |  |
|                                                |                                                 | Tunnel :         | Privision Mode |  |
| This is a computer-to<br>access points are not | i-computer(ad hoc) network; wireless<br>; used. |                  |                |  |
| Channel:                                       |                                                 |                  |                |  |
|                                                |                                                 | Username :       |                |  |
| Wireless network secu                          | rity                                            |                  |                |  |
| This network requires                          | a key for the following:                        | Identity :       |                |  |
| Notw                                           | ork Authentication: WPA-PSK                     | ~                |                |  |
|                                                | Data encryption: TKIP                           | Domain :         |                |  |
|                                                | PHRASE                                          | Password :       |                |  |
|                                                |                                                 |                  |                |  |
| Key index (advanced)                           | 1 👻                                             | Certificate :    |                |  |
| Network key:                                   |                                                 |                  |                |  |
|                                                |                                                 | PAC : Auto       | Select PAC     |  |
| Confirm natural: know                          |                                                 |                  |                |  |

5. La carte réseau tente de se connecter au point d'accès, cette opération peut nécessiter de quelques secondes à quelques minutes, veuillez patienter. Lorsque 'Status' devient 'Associated' dans l'onglet 'General', cela indique que votre ordinateur est connecté au point d'accès sélectionné. Cliquez sur 'Close' pour fermer le menu Configuration.

| REALTEK 11n USB W       | /ireless LAN Utility                                                   |     |
|-------------------------|------------------------------------------------------------------------|-----|
| Refresh(R) Mode(M) Abou | ut(A)                                                                  |     |
| Realtek RTL8191         | General Profile Available Network Status Statistics WiFi Protect Setup |     |
|                         | Status: Associated                                                     |     |
|                         | Speed: Tx:54 Mbps Rx:54 Mbps                                           |     |
|                         | Type: Infrastructure                                                   |     |
|                         | Encryption: TKIP                                                       |     |
|                         | SSID: VXTRAVEL                                                         |     |
|                         | Signal Strength:                                                       |     |
|                         | Link Quality:                                                          |     |
|                         | 99%                                                                    |     |
|                         |                                                                        |     |
|                         | Network Address:                                                       |     |
|                         | MAC Address: 00:1F:1F:41:12:5E                                         |     |
|                         | IP Address: 0.0.0.0                                                    |     |
|                         | Subnet Mask: 0.0.0.0                                                   |     |
|                         | Gateway:                                                               |     |
|                         | ReNew IP                                                               |     |
|                         |                                                                        |     |
| <                       | J                                                                      |     |
| Show Tray Icon          | Disable Adapter                                                        | 259 |
| Radio Off               | Windows Zero Config                                                    |     |

Pour le réglages avancé et les autres caractéristiques de cet adaptateur réseau sans fil USB, référez-vous au manuel d'utilisation contenu dans le CD-ROM fourni.

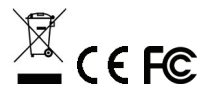